## G002 加入課程\_學生使用指引

## 學生的登入名稱及密碼:

| 登入名稱:                   | 登入密碼:                   |  |
|-------------------------|-------------------------|--|
| 學生註冊編號+@keichun.edu.hk  | 8位數字學生的出生年月日 (YYYYMMDD) |  |
| 19201012@keichun.edu.hk | 例子: 2011年5月3日> 20110503 |  |
|                         |                         |  |

| 電腦登入                                                                          | iPhone 和 iPad                                                  | Android 裝置                                                     |
|-------------------------------------------------------------------------------|----------------------------------------------------------------|----------------------------------------------------------------|
| 接受老師的邀請                                                                       | 您必須先登入 Classroom 才能加入課程。                                       | 您必須先登入 Classroom 才能加入課程。                                       |
| <ol> <li>前往 <u>classroom.google.com</u>。</li> <li>按一下課程卡上的 [加入]。</li> </ol>   | <ol> <li>輕觸「Classroom」圖示。</li> <li>2. 輕觸課程卡上的 [加入]。</li> </ol> | <ol> <li>輕觸 Classroom 圖示。</li> <li>2. 輕觸課程卡上的 [加入]。</li> </ol> |
| Google Classroom       + III III         IIIIIIIIIIIIIIIIIIIIIIIIIIIIIIIIIIII | Google Classroom +                                             | Decline Join                                                   |